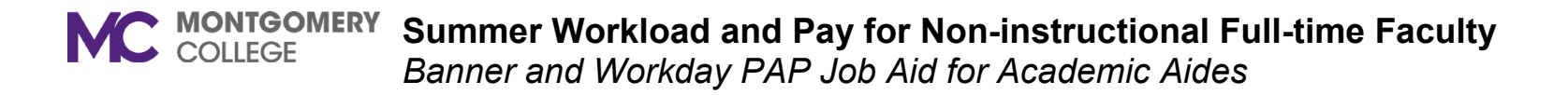

- 1. Start with the Excel worksheet called **Full-Time Faculty Summer Rates Worksheet** to project hours for faculty that will work in Summer I. Once you input hours, ESH amount will populate in report. *These projected hours should not include hours they will work for classes they are teaching.*
- 2. After you have your total ESH amount > Go to **SIAASGN** in Banner.
- 3. If they are teaching classes, enter below info on first screen in SIAASGN:
  - Enter CRN
  - Enter Contract Type of FS

| 🗙 🕜 ellucian         | Faculty Assignment SIAASGN 9.3.1 | 9 (EAGLE)           |                        | ADD                    | 🖺 RETRIEVE 🛛 🛔 RELATED 🛛 🌞 |
|----------------------|----------------------------------|---------------------|------------------------|------------------------|----------------------------|
| ID:                  | Term: 202240                     |                     |                        |                        |                            |
| FACULTY ASSIGNMENT   |                                  |                     |                        |                        | 🚼 Insert 🗖 Delete 🥤        |
| CRN                  | 42017                            | [                   | Override Conflicts     | Generated Credits      | 1.000                      |
| Session              | 01                               | Workload            | 1.000                  | FTE                    |                            |
| Subject              | STSU                             | Override Workload   |                        | Contract Tipe          | FS                         |
| Course               | 100                              | Calculated Workload | 1.000                  |                        | Compensation Applied       |
| Section              | 200                              | Assignment Type     |                        | Position Number        |                            |
| Session Credit       | 1.000                            | Percent *           | 100                    | Position Number        |                            |
|                      |                                  | Responsibility      |                        | Suffix                 |                            |
| Institutional Credit | 1.000                            | Weekly Contact      | 14                     | Additional Instructors | *                          |
| Percentage of *      | 100                              | Total Contact       | 28                     |                        |                            |
| Session              |                                  |                     |                        |                        |                            |
|                      | Primary Instructor               |                     | Compensation Extracted |                        |                            |
| ◀ 1 of 1 ► ►         | 1 🗸 Per Page                     |                     |                        |                        |                            |

4. If they are not teaching classes > Go to **Tools** > **Faculty Non-Instruct Assignment**.

|       | add 🖹 Retrieve    | RELATED 🌞 TOOLS |
|-------|-------------------|-----------------|
|       | Q Search          |                 |
|       | ACTIONS           |                 |
| dits  | Refresh           | F5              |
| vpe   | Export            | Shift+F1        |
|       | Print Screenshot  | Ctrl+Alt+P      |
| ber   | Clear Record      | Shift+F4        |
| Iffix | Clear Data        | Shift+F5        |
| 013   | Item Properties   |                 |
|       | Display ID Image  |                 |
|       | Exit Quickflow    |                 |
|       | About Banner      |                 |
|       | OPTIONS           |                 |
|       | Faculty Assignme  | ante            |
|       | Eaculty Non-Instr | ruct Assignment |

- 5. Here you will enter:
  - Non-Instructional Type
  - Workload (which is the ESH from the spreadsheet)
  - Contract type of FS
  - Make sure to hit Save after you are done entering this info.

|                  | ×      | @ ellucian     | Faculty A  | ssignment SIAASGN 9.3 | 3.19 (EAGLE) |            |      |          |          |     |                 | ADD        |               |                 | 🌞 TOOLS      |
|------------------|--------|----------------|------------|-----------------------|--------------|------------|------|----------|----------|-----|-----------------|------------|---------------|-----------------|--------------|
| ID: Term: 202240 |        |                |            |                       |              |            |      |          |          |     |                 | Sta        | rt Over       |                 |              |
|                  | * FACI | ULTY NON-INSTR | UCTIONAL A | SSIGNMENT             |              |            |      |          |          |     | 🕀 In            | sert 🗧 De  | lete 🏾 📲 Copy | More Informatio | n 🍸 Filter   |
|                  | Type   | Workloa        | d          | Weekly Contact        | College      | Department | TOPS | Contract | $\Gamma$ | FTE | Assignment Type | Position N | umber         | Position Suffi  | ĸ            |
|                  | COU    |                | 6.000      |                       |              |            |      | FS       |          |     |                 |            |               |                 |              |
|                  | 164    | 🗧 🚺 of 1 🕨     | N I        | 10 🗸 Per Page         |              |            |      |          |          |     |                 |            |               | R               | ecord 1 of 1 |

6. Click on **More Information** to enter accounting info.

|        | ellucian Fac     | ulty Assignment SIAASG | N 9.3.19 (EAGLE) |                                                                                                    |      |          |              |                      | DDA 🔒           |             | A RELATED            | 🔅 TOOL     |
|--------|------------------|------------------------|------------------|----------------------------------------------------------------------------------------------------|------|----------|--------------|----------------------|-----------------|-------------|----------------------|------------|
| ID:    |                  | Term: 202240           |                  |                                                                                                    |      |          |              |                      |                 |             | Sta                  | rt Over    |
| FACULT | Y NON-INSTRUCTIO | ALASSIGNMENT           |                  |                                                                                                    |      |          |              |                      | 🖸 Insert 🛛 🖨 De | lete 📲 Copy | 🗅 More Informati     | on 🖣 Filt  |
| Туре   | Workload         | Weekly Contact         | College          | Department                                                                                                    | TOPS | Contract | FTE          | Assignment Type      | Position N      | lumber      | In the second second | x          |
| COU    | 6.               | 000                    |                  |                                                                                                    |      | FS       |              |                      |                 |             |                      |            |
| ₩ ◄ (  | 1] of 1 ▶ ▶      | 10 🗸 Per Page          |                  |                                                                                                    |      |          |              |                      |                 |             | F                    | ecord 1 of |
|        | Description Col  | Inseling               |                  |                                                                                                    |      |          |              | Compensation Applied |                 |             |                      |            |
|        |                  | Compensation Extracted |                  |                                                                                                    |      |          |              |                      |                 |             |                      |            |
|        |                  |                        | *                | SUPPLEMENTAL DA                                                                                                    |      |          |              |                      |                 |             |                      |            |
|        |                  |                        |                  |                                                                                                    | TA   | 🕀 Ins    | ert 🚦 Delete | Copy 😯 Filter        |                 |             |                      |            |
|        |                  |                        |                  | = Prquired                                                                                                    | TA   | Comment  | ert 🖥 Delete | Copy Y. Filter       |                 |             |                      |            |
|        |                  |                        |                  | = Baquired<br>Description                                                                                                    | TA   | Comment  | ert 🖥 Delete | Copy Y. Filter       |                 |             |                      |            |
|        |                  |                        |                  | = Enquired<br>Description<br>Fund Code *                                                                                      | TA   | Comment  | ert 📱 Delete | Copy 👻 Filter        |                 |             |                      |            |
|        |                  |                        |                  | = Produired<br>Description<br>Fund Code *<br>Orgn Code *<br>Account Code *                                                    | TA   | Comment  | ert 🗖 Delete | Copy Y. Filter       |                 |             |                      |            |
|        |                  |                        |                  | = Required<br>Description<br>Fund Code *<br>Orgn Code *<br>Account Code *                                                     | TA   | Comment  | ert 🕒 Delete | Copy Y. Filter       |                 |             |                      |            |
|        |                  |                        |                  | = Required<br>Description<br>Fund Code *<br>Orgn Code *<br>Account Code *<br>Activity Code *                                  | TA   | Comment  | ert Delete   | Copy Y. Filter       |                 |             |                      |            |
|        |                  |                        |                  | E Produired<br>Description<br>Fund Code *<br>Orgn Code *<br>Account Code *<br>Activity Code<br>Activity Code<br>Activity Code | TA   | Comment  | ert Delete   | Copy Filter          |                 |             |                      |            |

### You are now done with Banner!

7. Now go to Workday to enter the Period Activity Pay.

8. Type in Faculty Name in Workday and go to Actions > Compensation > Manage Period Activity Pay.

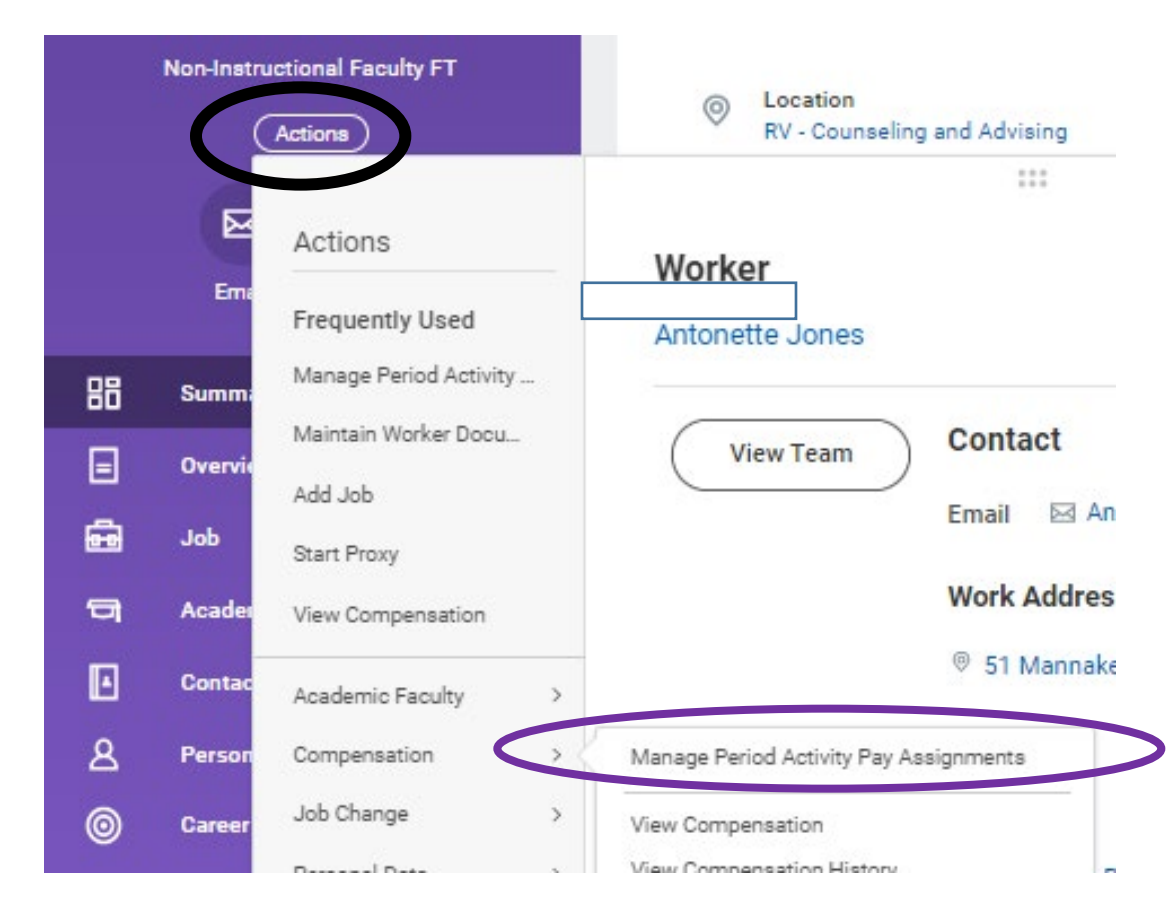

- 9. If you are entering this PAP before 5/23, please change the effective date to 5/23.
  - This will enable the position field to show up and let you pick the Summer Position.
  - Academic period Should be 202240
  - Period Activity Matrix Make sure to pick General Period Activity Pay Matrix

**Employee Selection** 

| Effective Date *           | <mark>05/23/2022</mark> 🖬                                           |   |
|----------------------------|---------------------------------------------------------------------|---|
| Employee *                 | ×                                                                   |   |
| Position *<br>Assignment I | × P012932 Non-Instructional ···· :≡<br>Faculty FT - Summer -<br>(+) |   |
| Academic Period            | * 202240 - Summer I 2022<br>(05/31/2022-08/19/2022)                 | ≣ |
| Period Activity R          | ate Matrix * X General Period Activity Pay<br>Matrix                | ≔ |

\*If additional summer job doesn't come up even with the future date of 5/23, please contact <u>Rosalee Law</u> to add the secondary Summer job before you add the PAP.

- 10. Enter PAP details In this example, let's use someone who is working 9.75 ESH so you can see how to process overload. Start with pulling up Banner on a second screen and pull up SIAASGN.
  - In Workday:
    - Reason Add Activity Pay New Assignment

○ Activity – For Full-time faculty one of these 2 – Summer Pay (ESH 1-9) or Summer Pay (ESH 10-12).

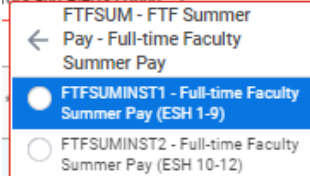

 $\circ$  Task – Type in NIST task (or 202240-(CRN#) no spaces if they are teaching a class.  $\circ$  Comment is optional.

Rate Matrix General Period Activity Pay Matrix

| <mark>Reason</mark> | * × Period Activity > Add Activity<br>Pay > New Assignment   |
|---------------------|--------------------------------------------------------------|
| 1 item              |                                                              |
| +                   | *Activity                                                    |
|                     | Activity *                                                   |
|                     | Search :=                                                    |
|                     | × FTFSUMINST1 - Full-time<br>Faculty Summer Pay (ESH<br>1-9) |
|                     | Instructional Activity                                       |
|                     | Task                                                         |
|                     | × NIST-COU - COU-<br>Counseling                              |
|                     | Comment                                                      |
|                     |                                                              |

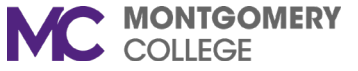

- Next Column Activity Dates use dates from spreadsheet 5/23-7/10.
- Make sure use as payment date range is **not** checked off.

| *Activity Dates           |  |  |  |  |  |
|---------------------------|--|--|--|--|--|
| Start Date *              |  |  |  |  |  |
| 05/23/2022 🛱              |  |  |  |  |  |
| End Date *                |  |  |  |  |  |
| 07/10/2022 🛱              |  |  |  |  |  |
| Use as Payment Date Range |  |  |  |  |  |

 Next column – Reportable Hours – Full-time faculty do not need hours entered in this column. Should be 0 for all fields.

| Reportable Hours                        |
|-----------------------------------------|
| Work Hours Per Week                     |
| Work Hours Per Activity Period          |
| • None of the above                     |
| Weekly Service Hours                    |
| 0                                       |
| Suggested Weekly Service Hours          |
| 0.00                                    |
| Total Service Hours for Activity Period |
| 0.00                                    |
|                                         |

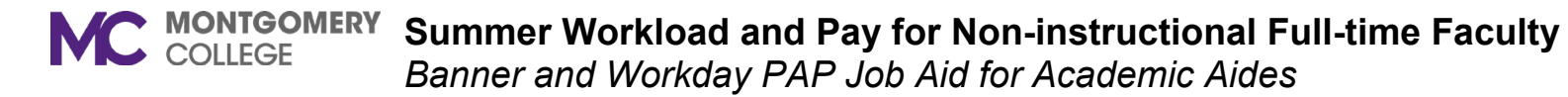

- Next Column Units
  - Quantity is ESH amount they are being paid for.
  - Assigned unit rate Type in individual rate. *Please refer to the excel worksheet titled Full-Time Faculty Summer Rates to get what the specific ESH rate is for your faculty.*

#### From Spreadsheet:

|                                                            | Fu                        | ll-Time Faculty Summer Rates Worksheet     |                                               |                 |
|------------------------------------------------------------|---------------------------|--------------------------------------------|-----------------------------------------------|-----------------|
|                                                            | 2                         | 253000 CW Dean Stu Success-RV Stu Services |                                               |                 |
|                                                            |                           |                                            |                                               |                 |
| *Department will need to input hours. Once you input hours | ESH amount will populate. |                                            |                                               |                 |
|                                                            |                           |                                            |                                               |                 |
| Limits for Non-Instructional Faculty                       |                           | For SIAASGN input                          | Projected hours for 5/23/22 - 7/10/22         |                 |
| Regular Rate: 9 ESH or 352 Hours                           |                           | Term: 202240                               |                                               |                 |
| Overload Rate: 3 ESH or 120 Hours                          |                           | Contract Type: FS                          |                                               |                 |
|                                                            |                           |                                            |                                               |                 |
| Name                                                       | . <b>т</b> М#             | Reg ESH Rate: Reg Hourly Rat               | ✓ Reg Hou ▼ ESH ▼ OVL Ra ▼ OVL Hourly Rat ▼   | OVL Hou - ESH - |
|                                                            | 1                         | \$1,884.12 \$48.1                          | 17 <mark>352.0</mark> 9.00 \$1,567.00 \$39.18 | 30.0 0.75       |
|                                                            |                           |                                            |                                               |                 |

### In Workday:

| * |
|---|
| 1 |
| [ |
|   |
| ì |
| ¢ |
|   |
|   |
|   |
|   |
|   |
|   |

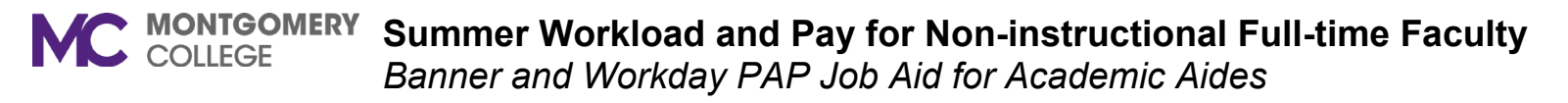

• Next column Compensation – Populates from what you input in Units columns.

| *Compensation     |  |
|-------------------|--|
| Total Amount ★    |  |
| 16,957.08         |  |
| Currency<br>USD   |  |
| Costing Overrides |  |
| 0                 |  |

• Costing override – you only have to change if you want to charge the workload to another account other than their default.

| 1 item            |       |                                                                |                                                             |       |              |       |          |            |
|-------------------|-------|----------------------------------------------------------------|-------------------------------------------------------------|-------|--------------|-------|----------|------------|
| (+)               | Order | Default (As of Start<br>Date)                                  | Required with no<br>Default (Must have<br>Costing Override) | Grant | *Cost Center | *Fund | *Program | Discipline |
| $\oplus \bigcirc$ | ₩.4   | Cost Center: 253000<br>CW Dean Stu Success-<br>RV Stu Services |                                                             |       |              | :=    |          |            |
|                   |       | Fund: FUND_1110<br>Operating Fund                              |                                                             |       |              |       |          |            |
|                   |       | Program:<br>PROGRAM_5000<br>Student Services                   |                                                             |       |              |       |          |            |
| 4                 |       |                                                                |                                                             |       |              |       |          |            |

16,957.08 USD 16,957.08 USD Total Amount Amount Remaining

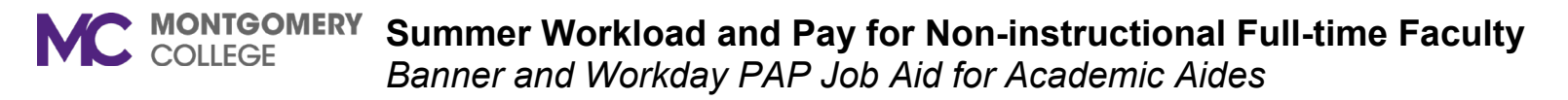

• Last column – Payment dates should match memo 5/31-7/10.

| Payments           |  |
|--------------------|--|
| Start Date         |  |
| 05/31/2022         |  |
| End Date           |  |
| 07/10/2022 🖬       |  |
| Do Not Pay         |  |
| Number of Payments |  |
| 4                  |  |
| Remaining Balance  |  |
| 16,957.08          |  |
| Paid to Date       |  |

Done with one line! If you are ready to add the additional workload you can **click on the + sign** to add them on the PAP now. Otherwise, you will have to wait for the PAP to be approved by the manager and HR before you can add the second class.

Follow steps above for each workload.

- In this example, .75 is overload so we will just add a second line with activity 9-12.
  - Overload rate is on same spreadsheet with individual ESH rate.

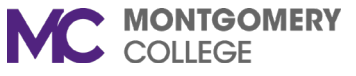

| 2 items | 2 items                                                                                                    |                                                                                                    |                                                                                                    |                                                                                                    |                                                                 |                                                                                                    |  |  |  |
|---------|----------------------------------------------------------------------------------------------------|----------------------------------------------------------------------------------------------------|----------------------------------------------------------------------------------------------------|----------------------------------------------------------------------------------------------------|-----------------------------------------------------------------|----------------------------------------------------------------------------------------------------|--|--|--|
| +       | *Activity                                                                                                    | *Activity Dates                                                                                                    | Reportable Hours                                                                                                    | *Units                                                                                                    | *Compensation                                                   | Payments                                                                                                    |  |  |  |
|         | Activity *    Search Image: Constraint of the second second seco | Start Date *<br>05/23/2022 =<br>End Date *<br>07/10/2022 =<br>Use as Payment Date Range<br>Weeks in Activity Period<br>7.00 | Work Hours Per Week   0   Work Hours Per Activity Period   0   None of the above   Weekly Service Hours   0   Suggested Weekly Service Hours   0.00   Total Service Hours for Activity Period   0.00 | Unit Type<br>Workload (ESH)<br>Quantity *<br>0.75<br>Default Quantity<br>0<br>Assigned Unit Rate *<br>1,567.00<br>Default Unit Rate<br>0.00 | Total Amount *    1,175.25   Currency   USD   Costing Overrides | Start Date<br>05/31/20:<br>End Date<br>07/10/20:<br>Do Not Pay<br>Do Not Pay<br>Number of Pay<br>4<br>Remaining Bal:<br>1,175.25<br>Paid to Date |  |  |  |
| -       |                                                                                                    |                                                                                                    |                                                                                                    |                                                                                                    |                                                                 |                                                                                                    |  |  |  |

11. Click **Submit**. It will go to Chair for review and approval and then to HR.

Congratulations! You are finally done. If you have any changes during the session, you need to complete the <u>Faculty Change Form</u> and attached to PAP correction in Workday.